## ECE 546 SP2024 Homework 8 Solution

(a) Use the .s4p file from homework 7to generate the eye diagram. Terminate the two dangling ports with 50 Ohms in your four-port data item.

Use differential excitation + differential eye probe + matching impedance -> ADS schematic

(The s4p used here is from a different project, hence the eye will look different from yours)

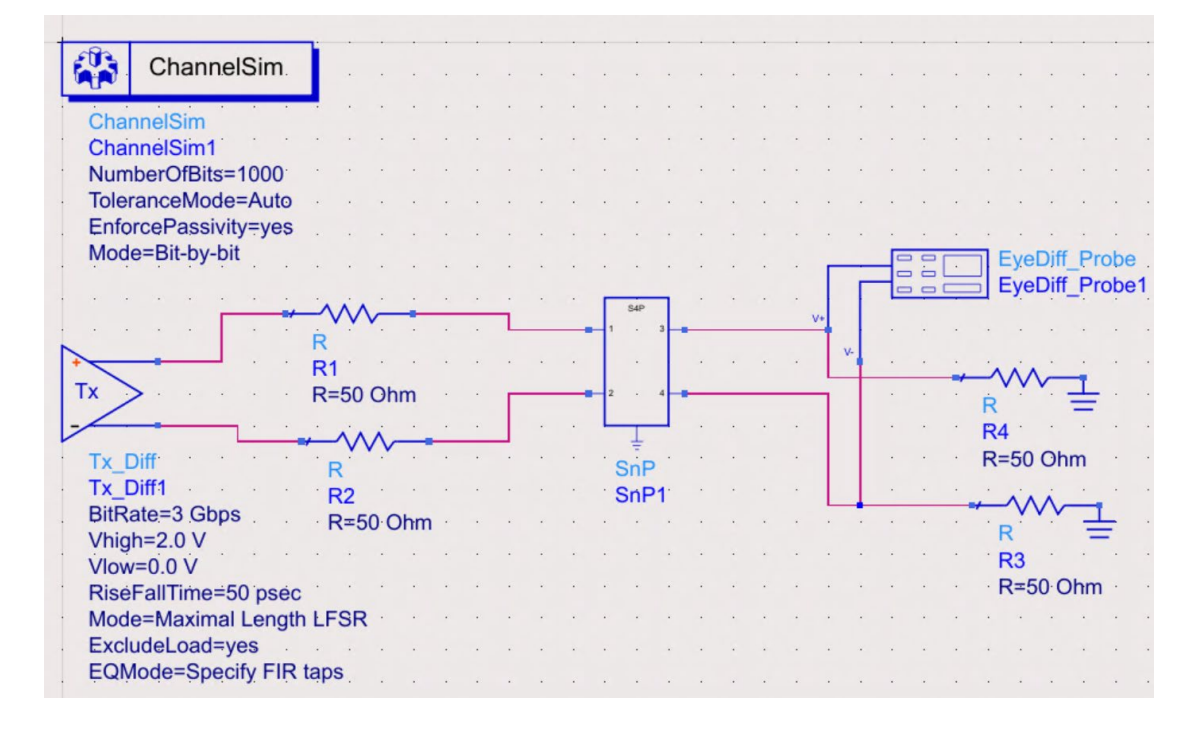

(b) Try different a bit rate and rise/fall time.

Original

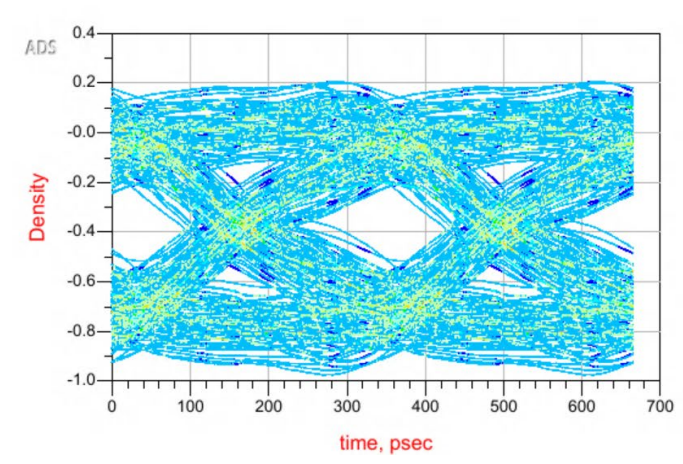

| measurement | Summary   |
|-------------|-----------|
| Level1      | -0.041    |
| Level0      | -0.707    |
| Height      | 0.136     |
| Width       | 2.067E-10 |

Change BitRate = 1 GHz

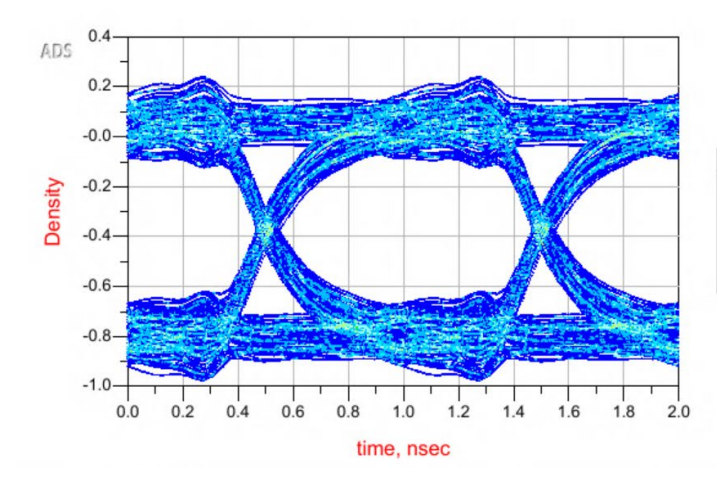

| measurement | Summary   |
|-------------|-----------|
| Level1      | 0.045     |
| Level0      | -0.792    |
| Height      | 0.553     |
| Width       | 9.400E-10 |

Change Rise/FallTime = 100 ps

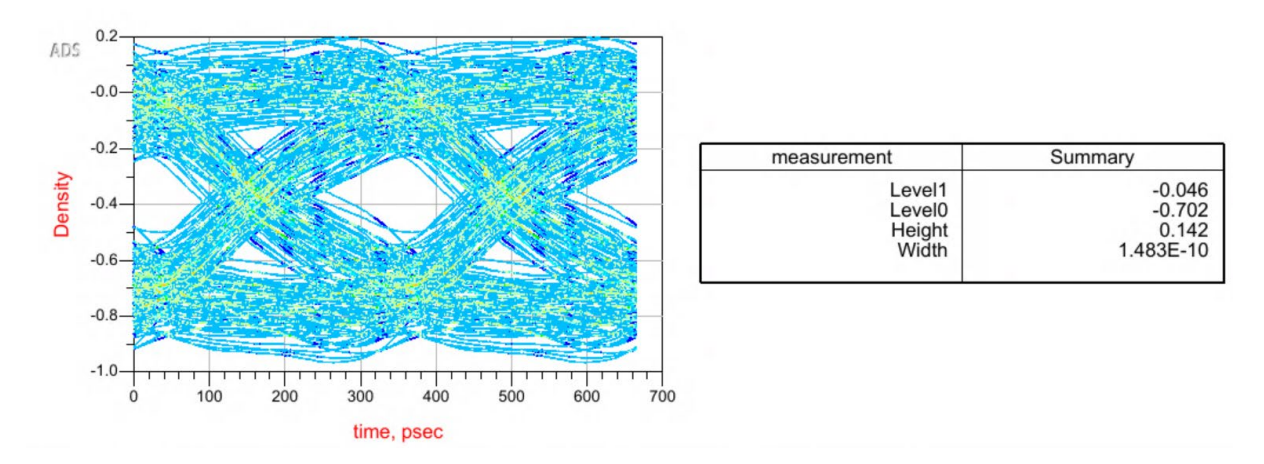

(c) Use broadband spice in ADS to generate a circuit model. Replace the data item with the circuit model and generate the eye-diagram. Repeat step 2.

After fitting with the broadband spice generator tool, imported the \*.bbn file with the component show below. Use it to replace the s4p component in the previous schematic and run the simulations. If the fitting was done correctly, you should be able to see the exact same eyes as in step 2.

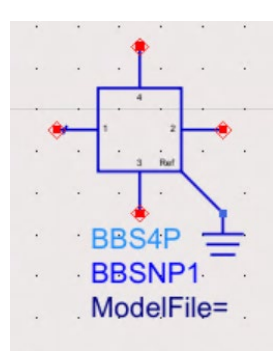